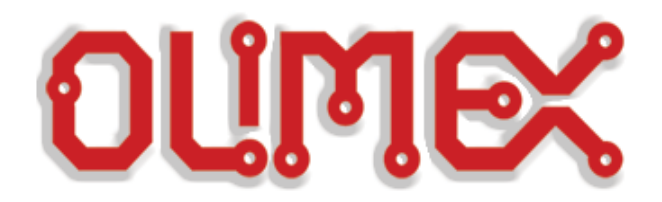

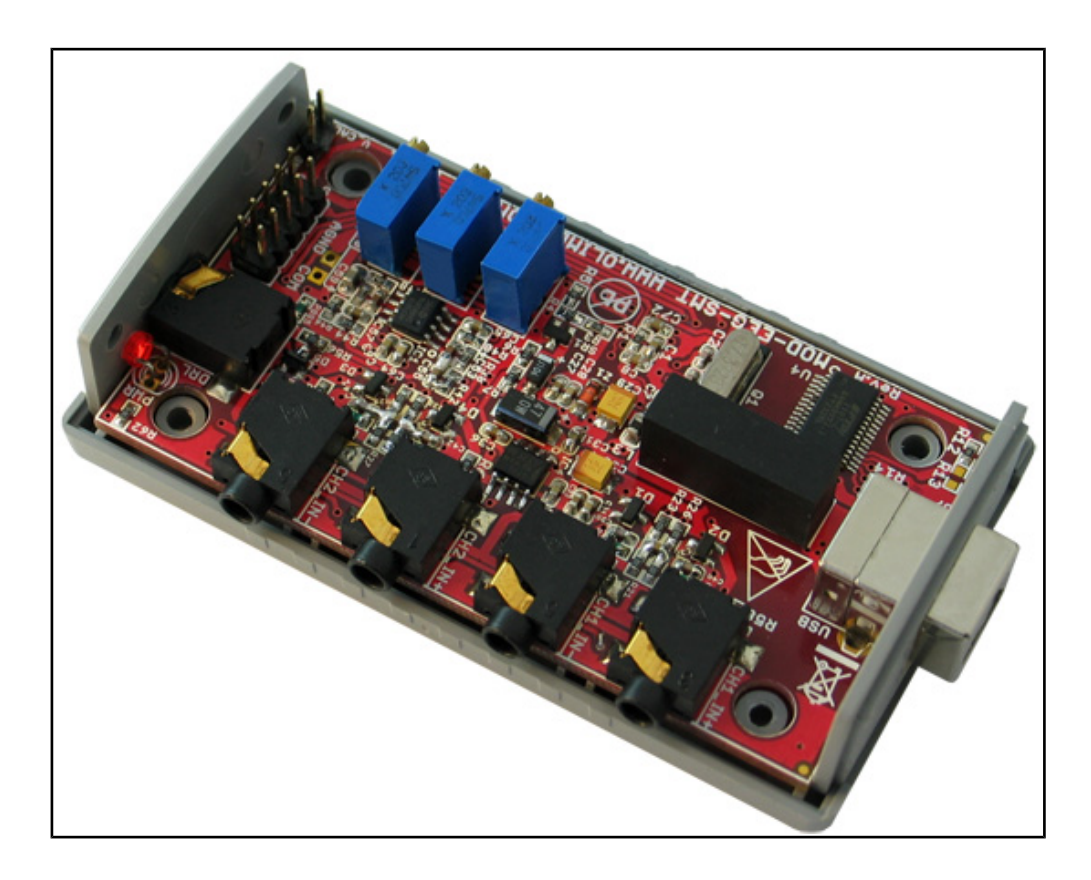

# **EEG-SMT development board USER'S MANUAL**

All boards produced by Olimex LTD are ROHS compliant

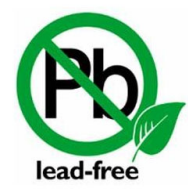

Revision H, April 2013 Designed by OLIMEX Ltd, 2011

## Disclaimer

© 2013 Olimex Ltd. Olimex®, logo and combinations thereof, are registered trademarks of Olimex Ltd. Other product names may be trademarks of others and the rights belong to their respective owners.

The information in this document is provided in connection with Olimex products. No license, express or implied or otherwise, to any intellectual property right is granted by this document or in connection with the sale of Olimex products.

This work is licensed under the Creative Commons Attribution-ShareAlike 3.0 Unported License. To view a copy of this license, visit <u>http://www.creativecommons.org/licenses/by-sa/3.0/</u>.

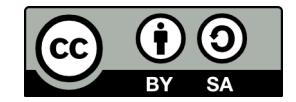

This hardware design by Olimex LTD is licensed under a Creative Commons Attribution-ShareAlike 3.0 Unported License.

The software is released under GPL.

It is possible that the pictures in this manual differ from the latest revision of the board.

The product described in this document is subject to continuous development and improvements. All particulars of the product and its use contained in this document are given by OLIMEX in good faith. However all warranties implied or expressed including but not limited to implied warranties of merchantability or fitness for purpose are excluded. This document is intended only to assist the reader in the use of the product. OLIMEX Ltd. shall not be liable for any loss or damage arising from the use of any information in this document or any error or omission in such information or any incorrect use of the product.

This evaluation board/kit is intended for use for engineering development, demonstration, or evaluation purposes only and is not considered by OLIMEX to be a finished end-product fit for general consumer use. Persons handling the product must have electronics training and observe good engineering practice standards. As such, the goods being provided are not intended to be complete in terms of required design-, marketing-, and/or manufacturing-related protective considerations, including product safety and environmental measures typically found in end products that incorporate such semiconductor components or circuit boards.

Olimex currently deals with a variety of customers for products, and therefore our arrangement with the user is not exclusive. Olimex assumes no liability for applications assistance, customer product design, software performance, or infringement of patents or services described herein.

# THERE IS NO WARRANTY FOR THE DESIGN MATERIALS AND THE COMPONENTS USED TO CREATE EEG-SMT. THEY ARE CONSIDERED SUITABLE ONLY FOR EEG-SMT.

## WARNING:

#### EEG DEVICE DISCLAIMER

IEC601 is a standard that specifies tests and requirements that medical devices must pass before they can be used on humans.

However, none of the devices built from these designs have been tested according to these guidelines because of the costs involved.

Therefore, a device based on any of these designs may not be used for medical purposes as no medical claims are made. Note that CONNECTING A DEVICE VIA ELECTRODES TO HUMANS OR ANIMALS IS POTENTIALLY HAZARDOUS AND MAY RESULT IN ELECTRIC SHOCK AND/OR SEIZURE.

Finally, the authors do not guarantee that the information provided in the design files is complete or appropriate for any particular application.

Full text at: <u>http://openeeg.sourceforge.net/doc/WARNING.html</u>.

# **Table of Contents**

| Disclaimer2                                                        |
|--------------------------------------------------------------------|
| CHAPTER 1   OVERVIEW                                               |
| <u>1.1 Scope</u> 5                                                 |
| 1.2 Advantages of EEG-SMT5                                         |
| 1.3 Organization5                                                  |
| CHAPTER 2   SETTING UP THE EEG-SMT BOARD                           |
| 2.1 Electrostatic Warning7                                         |
| 2.2 Requirements7                                                  |
| 2.3 Powering up the board8                                         |
| 2.4 How to setup the board, peripherals and your personal computer |
| CHAPTER 3   IMPORTANT NOTES AND FAQ                                |
| 3.1 General notes regarding frequently encountered problems14      |
| 3.2 How to connect more than one EEG-SMT to a single PC17          |
| CHAPTER 4   EEG-SMT BOARD DESCRIPTION                              |
| 4.1 Outside layout21                                               |
| <u>4.2 Inside layout (top view):21</u>                             |
| 4.3 Inside layout (bottom view):22                                 |
| CHAPTER 5   THE ATMEGA16 MICROCONTROLLER23                         |
| 5.1 Processor features23                                           |
| 5.2 Processor memory map25                                         |
| CHAPTER 6   POWER SUPPLY                                           |
| 6.1 Power supply                                                   |
| CHAPTER 7   HARDWARE                                               |
| 7.1 ICSP connector                                                 |
| <u>7.2 V_CAL27</u>                                                 |
| 7.3 USB connector                                                  |
| CHAPTER 8   SCHEMATIC                                              |
| 8.1 Eagle schematic                                                |
| 8.2 Physical dimensions (without the case)31                       |
| CHAPTER 9   REVISION INFO AND USEFUL WEB LINKS                     |
| 9.1 Document revision                                              |
| 9.2 Web page of your device32                                      |
| 9.3 Ordering info                                                  |

# **CHAPTER 1 | OVERVIEW**

Thank you for choosing the EEG-SMT bio-feedback board from Olimex! This document provides a User's Guide for the Olimex EEG-SMT bio-feedback board. As an overview, this chapter gives the scope of this document and lists the board's features. The document's organization is then detailed.

## 1.1 Scope

The EEG-SMT module is an inexpensive unit for electroencephalography (EEG) - recording of electrical activity along the scalp. The project is based on the efforts of the OpenEEG communty and our engineers here at Olimex. Project's webpage can be found here:

http://openeeg.sourceforge.net/

The OpenEEG project is about making plans and software for do-it-yourself EEG devices available for free (as in GPL). It is aimed toward amateurs who would like to experiment with EEG.

EEG-SMT is based on the ModularEEG project.

## **1.2 Advantages of EEG-SMT**

- Very low price compared to professional EEG devices
- Compact size
- Solid plastic case
- Powered by USB
- ICSP10 interface for reprogramming
- Fully open software and open hardware

## **1.3 Organization**

Each section in this document covers a separate topic, organized as follow:

- Section 1 is an overview of the board usage and features

- Section 2 provides a guide for quickly setting up the board and introduces the user to EEG-SMT prebuilt features

- Section 3 contains the frequently asked question

- Section 4 describes the component that is the heart of the board: the ATmega16 microcontroller and its memory map

- Section 5 is an explanation of the control circuitry associated with the microcontroller to power
- Section 6 details the power supply needed

- Section 7 covers the connector pinout and peripherals
- Section 8 provides the schematics
- Section 9 contains the revision history

# **CHAPTER 2 | SETTING UP THE EEG-SMT BOARD**

This section helps you set up the EEG-SMT development board for the first time.

Please consider first the electrostatic warning to avoid damaging the board, then discover the hardware and software required to operate the board.

The procedure to power up the board is given, and a description of the default board behavior is detailed.

## 2.1 Electrostatic Warning

The EEG-SMT development board is shipped in a protective anti-static package. The board must not be exposed to high electrostatic potentials. A grounding strap or similar protective device should be worn when handling the board. Avoid touching the component pins or any other metallic element.

## 2.2 Requirements

In order to set up the EEG-SMT evaluation board, the following items are required:

- EEG-SMT board itself
- EEG-AE Active Electrode 0 or 4 AE
- EEG-PE Passive Electrode 1 or 5 PE
- USB-CABLE USB A to USB B cable 1.5 meter for EEG-SMT to connect to a computer
- VCP FTDI drivers (you can download the latest version from the official FTDI web site <a href="http://www.ftdichip.com/Drivers/VCP.htm">http://www.ftdichip.com/Drivers/VCP.htm</a>)
- Electric Guru v0.40 monitoring software or latest BrainBay

Note: You can either choose to use 5 passive electrodes or 4 active electrodes + 1 passive electrode (needed for electrical feedback).

The EEG-SMT was designed to use standard passive EEG electrodes with shielded cables. However, when using active electrodes instead, no skin preparation is required and better performance can be achieved under imperfect conditions. The active electrodes described here connect directly to the EEG-SMT without requiring any modifications to the boards.

#### **IMPORTANT NOTE:**

EEG-AEs, EEG-PEs, USB-CABLEs are sold separately and are NOT included in the box of EEG-SMT

**Note:** The board is not delivered with an ICSP debugger/programmer, which is needed if you don't want to use its preprogrammed software (firmware). Remember that the connector on the board is ICSP (10 pin). You may use one of the following Olimex programmers for this purpose:

-OLIMEX <u>AVR-ISP-MK2</u> – 10pin ICSP and 6pin PDI, USB type A connection -OLIMEX <u>AVR-ISP500-ISO</u> – 10pin & 6pin isolated ICSP to USB type A -OLIMEX <u>AVR-ISP500-TINY</u> – 10pin & 6pin ICSP to USB type A -OLIMEX <u>AVR-ISP500</u> – 10pin & 6pin ICSP to USB type A -OLIMEX <u>AVR-PG1</u> – 10pin ICSP to RS232 -OLIMEX <u>AVR-PG2</u> – 10pin ICSP to parallel port

Also, a host-based software toolchain is required in order to program/debug the EEG-SMT board.

## 2.3 Powering up the board

The EEG-SMT board is self-powered by the miniUSB port.

Additionally the board can be powered using the 10pin ICSP connector.

20 seconds after powering the board PWR should go RED. The current consumption is around 0,8A.

## 2.4 How to setup the board, peripherals and your personal computer

We have tested EEG-SMT with three software tools. These are the tools recommended by Olimex and explained below: Electric Guru; Brain Bay and OpenVibe. However, the board should work with any set of tools that supports OpenEEG/ModularEEG with firmware P2 (not P3).

1) Connect the EEG-SMT and a computer using the USB-CABLE

2) Go to device manager and locate the group "Other devices" and right click over the OLIMEX device. Chose update driver software. A dialog will appear and you click "Browse my computer for driver software" (the drivers can be downloaded from the FTDI web site under VCP link)

3) "Let me pick from a list of device drivers on my computer"->"Show all devices"-> Next

4) "Have disk", and browse to the folder where you extracted CDM20814\_WHQL\_Certified.zip

and locate "ftdibus.inf"

5) Click Next and then "Install software anyway"

6) If you wish to use BrainBay skip to step 11); if you wish to use OpenVibe skip to step step 17); for Electric Guru continue reading:

7) Get the program from here: <u>click to download</u>

8) Extract the contents of the archive named "ElecGuru[vN].zip" and run the executable

It is advisable to make the changes shown in the picture below in your ElecGuru program in preferences-> Trace (waveform); also make sure you have selected the proper COM port

| Trace (waveform)         | <b>x</b> |
|--------------------------|----------|
| Show which channels      |          |
| 🔽 Channel 1 🔽 Ch         | nannel 2 |
| Height                   |          |
| _ Y-axis                 |          |
| Minimum Maxim<br>256 762 | ium      |
| Show which samples       |          |
| 🔍 All 🔿 Half             |          |
| ✓ Draw vertical lines    | OK       |
| Draw horizontal lines    | Cancel   |

9) Connect the 5 electrodes to the EEG-SMT (!!! The one connected to DLR must be passive electrode)

10) Place the DLR electrode (feedback) on your ear and the other 4 on your head depending what kind of brain activity you want to monitor – there is diagram on the next page showing the spots you might use.

For example if you want to monitor the Frontal Lobe (thought processing) you place the electrodes on Fp1, Fp2, F7, F8 spots (and DLR electrode to one of the ears A1, A2).

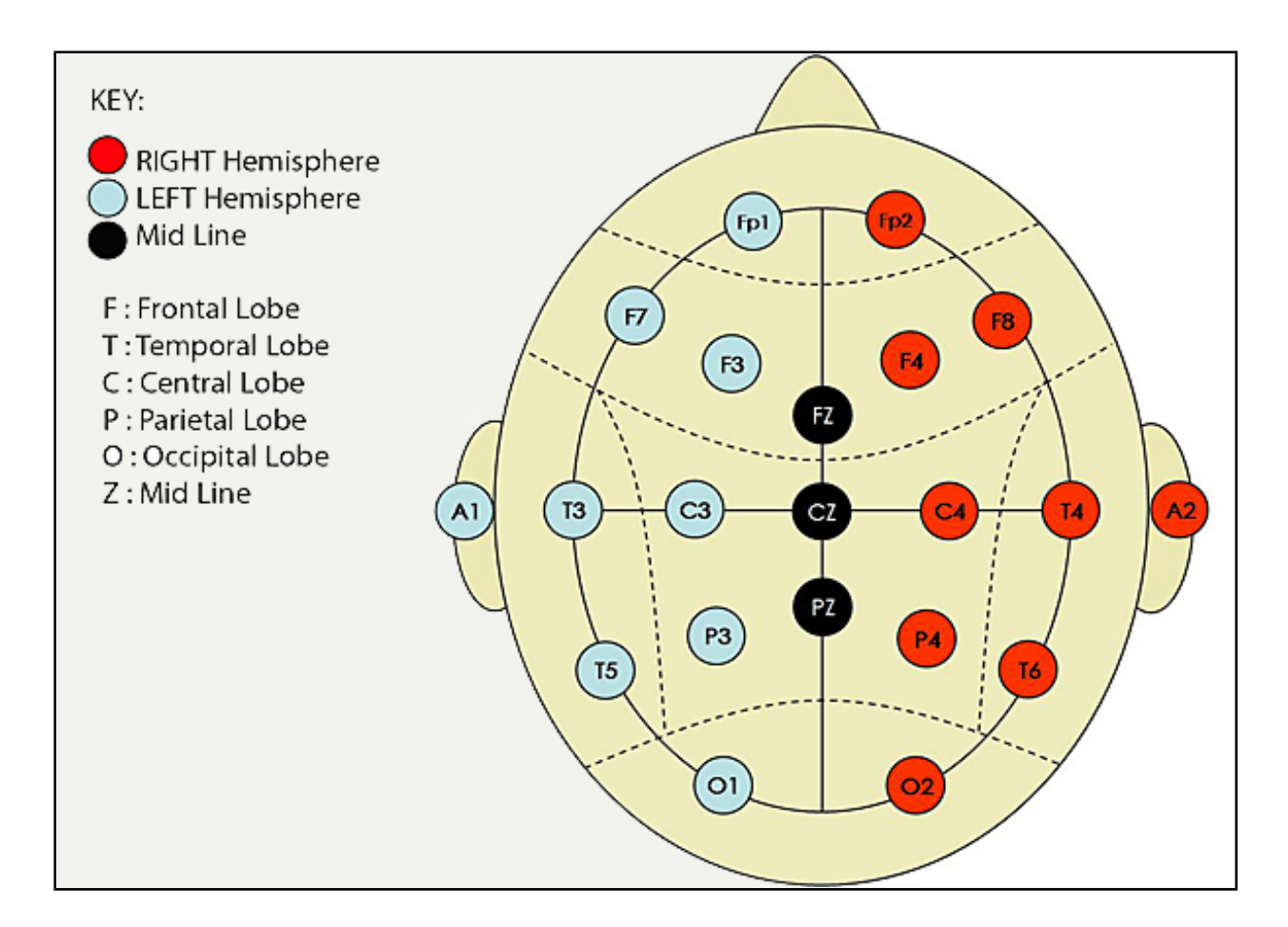

If you want to monitor visual perception you have to monitor the Occipital Lobe – Fp1, Fp2, O1 and O2.

For more information on the functions of the brain and the respective brain zones refer to the Wikipedia article: <u>http://en.wikipedia.org/wiki/Brain#Functions</u>

11) Download Brainbay software from their official web site: <u>http://www.shifz.org/brainbay/</u>

12) Install the program and run it

13) Click Load Design and import a sample project from folder Test\_Elements (for example modeeg\_test.con or 2chn\_test.con, but feel free to check others also)

14) From Option -> Device manager change the COM port to the COM port EEG-SMT is assigned to and the baud rate to 57600 (you can check/change the COM in Windows Device Manager in Ports section, the device is recognized as USB Serial port (COM X))

15) Do steps 9) and 10)16) Click Play (F7)

17) Visit OpenVibe's web page: <u>http://openvibe.inria.fr/</u> and download the installation from the download button.

18) Install OpenVibe and from the start menu navigate to the start menu folder that the installer created. Run "openvibe acquisition server".

19) Select "OpenEEG Modular EEG p2" from the drop-down menu and adjust it's properties. Especially change the COM port to the proper port the EEG-SMT got connected to (after the drivers were installed in point 6) and also remember to reduce the number of channels to 1 or 2!

| OpenViBE acquisition server      |                                                         |                 | vice configuration                                                                    |
|----------------------------------|---------------------------------------------------------|-----------------|---------------------------------------------------------------------------------------|
|                                  |                                                         | Adjust settings | odular-EEG Configuration (6 channels)                                                 |
| Driver : OpenE                   |                                                         |                 | Attention: Sampling frequency may need<br>ome adjustment to best fit the device clock |
| Connection port : 1024           |                                                         |                 |                                                                                       |
| Sample count per sent block : 32 | •                                                       |                 | Age : 26                                                                              |
|                                  | Device d'ift : 0.00 ms<br>(tolerance il set to 2.00 ms) |                 | Gender : male 🔹                                                                       |
|                                  |                                                         |                 | ober of channels : 2                                                                  |
|                                  | 0 host connected                                        |                 | Device : \\.\COM3                                                                     |
|                                  |                                                         |                 | Change channel names                                                                  |
|                                  | Select OpenEEG driver                                   |                 |                                                                                       |
|                                  | Adjust number of channels                               |                 |                                                                                       |
|                                  |                                                         |                 |                                                                                       |
|                                  | Select the proper COM port                              |                 |                                                                                       |

20) Click Connect and then click Run

21) Run the OpenVibe client designer from the start menu shortcut "openvibe designer"

22) Create new design from File - > New

23) In the search box (to the right in the interface): type "acquisition" and drag-and-drop Acquisition client to the design workspace (to the left in the interface)

24) In the search box (to the right in the interface): type "display" and drag-and-drop the Signal Display box the design workspace (to the left in the interface)

25) Connect the two elements as shown in the picture below:

|                      | ♦3Boxes ₽ 7                    |                      |
|----------------------|--------------------------------|----------------------|
|                      | 🔍 dis play                     | 📄 Show unstable      |
|                      | Name                           | Description          |
|                      | ▼ Image: Visualisation         |                      |
|                      | 🗢 🛅 Basic                      |                      |
| (Acquisition client) | 📶 Matrix Display               | Display a streamed   |
|                      | 📖 🔍 Power spectrum display     | Power spectrum in f  |
|                      | 🔲 🕀 Signal display             | Displays the incomir |
|                      | 📖 🔍 Time-frequency map display | 2D time-frequency n  |
|                      | 🔤 🗁 Presentation               |                      |
| Signal display       | 💮 Display cue image            | Display cue images   |
|                      |                                |                      |
|                      |                                |                      |
|                      |                                |                      |
|                      |                                |                      |

26) Do steps 9) and 10)

27) Click "Play" from the tool bar at the top of the Designer interface

Below is an example one-channel operation of OpenVibe:

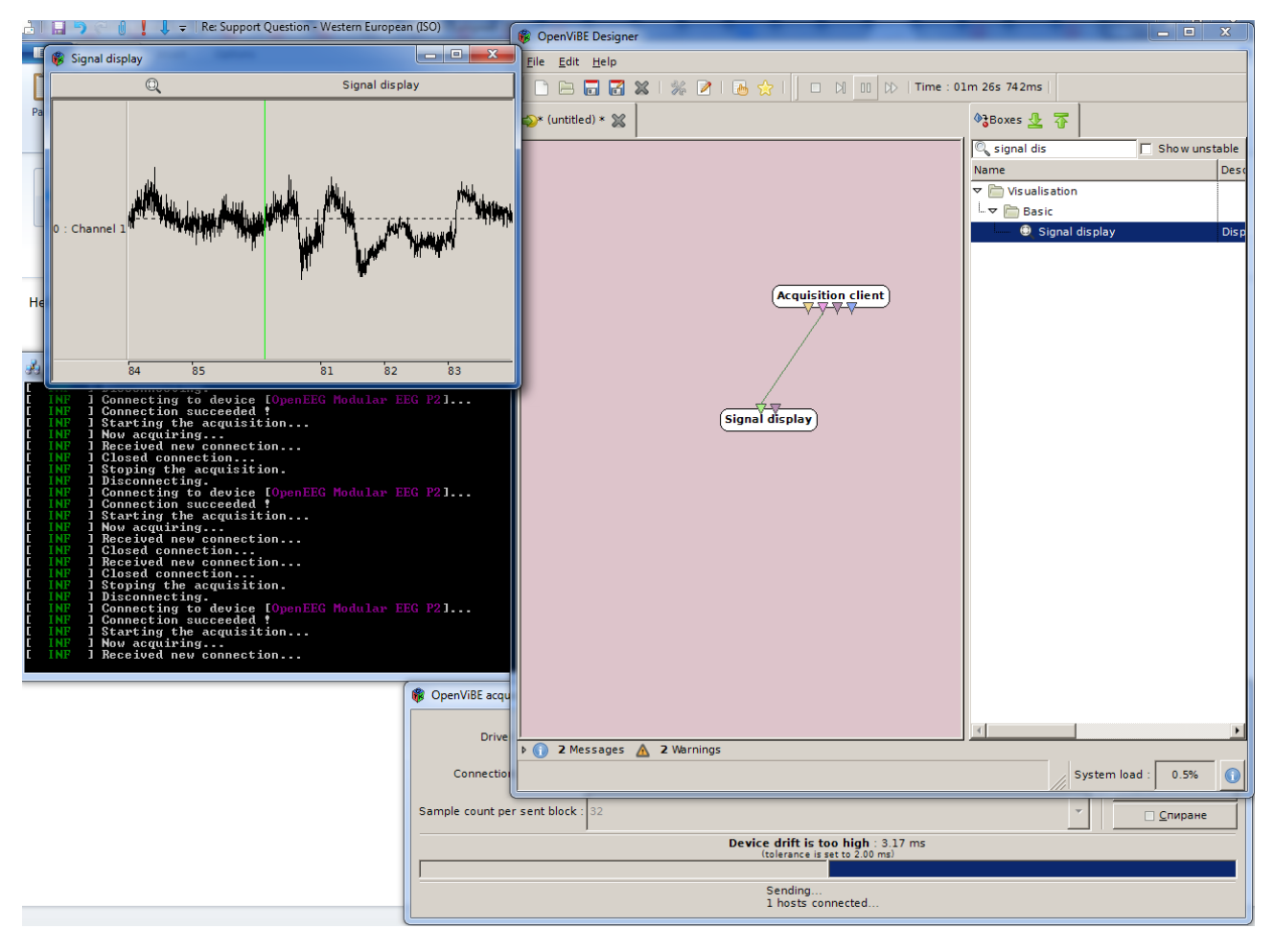

More information on the OpenVibe setup may be found at their web page. The basic setup design is described here: "<u>http://openvibe.inria.fr/tutorial-the-most-basic-openvibe-setup/</u>".

# **CHAPTER 3 | IMPORTANT NOTES AND FAQ**

## 3.1 General notes regarding frequently encountered problems

- The virtual com port must be numbered 1, 2, 3 or 4 in order to use ElecGuru, which you can do in Device Manager. Right-click over the COM port the device was installed onto and click "Properties", then navigate to "Port Settings", then to "Advanced" and finally change "COM number". Check the screenshot below:

| Bevice Manager                                               |                                       |                         |                                     |
|--------------------------------------------------------------|---------------------------------------|-------------------------|-------------------------------------|
| File Action View Help                                        |                                       |                         |                                     |
|                                                              |                                       | 22                      | Spelling                            |
|                                                              | Communications Port (COM1) Properties |                         | Select all                          |
| ⊿ 🛁 Lyubcho7-PC                                              | Concert Port Settings Driver Details  | Deserverse              | Editing                             |
| ⊳ - 🖳 Computer                                               | General Fort Settings Driver Details  | Resources               |                                     |
| b 👝 Disk drives                                              |                                       |                         |                                     |
|                                                              | Bits per second:                      | - 0039                  |                                     |
| DVD/CD-ROM drives                                            |                                       |                         |                                     |
| IDE ATA/ATAPI controllers                                    | Data bits:                            | 8 -                     |                                     |
| Jungo                                                        |                                       |                         |                                     |
| Keyboards                                                    | Parity:                               | None                    |                                     |
| Mice and other pointing devices                              | -                                     |                         |                                     |
| Monitors                                                     | Stop bits:                            | 1 -                     |                                     |
| Network adapters                                             |                                       |                         |                                     |
| Ports (COM & LPT)                                            | Flow control:                         | None 👻                  |                                     |
| Communications Port (COM1)                                   |                                       |                         |                                     |
| ECP Printer Port (LPT1)                                      |                                       |                         |                                     |
| Processors                                                   | Ad                                    | Vanced Restore Defaults | sor problems when the device is pli |
| Sound, video and game controllers                            |                                       |                         |                                     |
| SoundMAX Integrated Digital HD Audio                         | COM1                                  |                         |                                     |
| System devices                                               | COM2 (in use)                         |                         | ry there. Then plug the EEG-SMT to  |
| Universal Serial Bus controllers                             | COM3 (in use)                         |                         | ROSOFT BALLPOINT DEVICE and p       |
|                                                              | COM4 (in use)                         |                         | utton TAB navigate to disable and I |
|                                                              | COM6 (in use)                         |                         |                                     |
|                                                              | COM7 (in use)                         |                         |                                     |
|                                                              | COM9 (in use)                         | OK Cancel               |                                     |
|                                                              | COM10 (in use)                        |                         | be you won't be able to use the sc  |
|                                                              | COMIT (in use)                        |                         | ×                                   |
|                                                              | Advanced Settings for COM13 (in use)  |                         |                                     |
|                                                              | COM14 (in use)                        |                         |                                     |
| t mous                                                       | Use FIFO buf COM16 (in use)           | compatible UART)        |                                     |
|                                                              | COM17 (in use)                        |                         | ОК                                  |
|                                                              | Select lower COM10 (in use)           | nnection problems.      | Cancel                              |
|                                                              | Select higher COM20 (in use)          | fomance.                | Cancel                              |
|                                                              | COM21 (in use)                        |                         | Defaults                            |
| e                                                            | Receive Buffer: L COM23 (in use)      |                         | High (14) (14)                      |
|                                                              | COM24 (in use)                        |                         |                                     |
|                                                              | Trapemit Ruffer: L COM25 (in use)     |                         | Hish (10) (10)                      |
|                                                              | COM27                                 |                         |                                     |
|                                                              | COM28                                 |                         |                                     |
|                                                              | COM25<br>COM30                        |                         |                                     |
| ent you that message I noticed the additional recommenda     | COM Port Number: COM1 -               |                         |                                     |
| ere that setting is hidden. However, through trial and error |                                       |                         |                                     |
| being populated over offer I took the electrodes off my has  |                                       |                         |                                     |

- The COM port which ElecGuru uses can be changed from preferences-> serial port.

- You have to install the drivers then start the ElecGuru program AND THEN connect the electrodes.

- If using only ONE channel it is recommended to short circuit the other channel, or connect it to the DLR for less noise

- Feel free to try other software that supports OpenEEG ModularEEG firmware 2 (P2) data packing.

- If you wish to change the update rate of the graph (e.g. make it update data on little intervals so the line seems fluid – more sensitive to changes) you have to change the Latency Timer of the virtual COM port. It is done from the same menu where you can change your COM number.

| 🚔 Device Manager                                                                                |            |
|-------------------------------------------------------------------------------------------------|------------|
| File Action View Help                                                                           |            |
|                                                                                                 |            |
| USB Serial Port (COM3) Properties                                                               |            |
| General Port Settings Diver Details                                                             |            |
| Disk drives                                                                                     |            |
| Bits per second: 9600 🗸                                                                         |            |
| DVD/CD-ROM drives                                                                               |            |
| Data bits: 8                                                                                    |            |
| Parity: None                                                                                    |            |
| Jungo                                                                                           |            |
| ⊳ - — Keyboards Stopbits: 1                                                                     |            |
| Mice and other point     Flow control, None                                                     |            |
| Microsoft Serial                                                                                |            |
| Monitors                                                                                        |            |
| Network adapters                                                                                |            |
| Ports (COM 8(LPI)                                                                               |            |
| Advanced Settings for COM3                                                                      | ? 🔀        |
| USB Serial Port (C)                                                                             |            |
| COM Port Number: COM3                                                                           | ОК         |
| System devices                                                                                  | Cancel     |
| Universal Serial Bus c Select lower settings to correct performance problems at low baud rates. |            |
| Select higher settings for faster performance.                                                  | Defaults   |
|                                                                                                 |            |
| Receive (Bytes):                                                                                | М          |
| Transmit (Bytes):                                                                               |            |
|                                                                                                 |            |
| BM Opuons Miscellaneous Options                                                                 |            |
| Select lower settings to correct response problems.                                             | <b>V</b> - |
| Serial Printer                                                                                  |            |
| Cancel If Power Off                                                                             |            |
| Timeouts Event On Surprise Demoval                                                              |            |
| Minimum Read Timeout (mser):                                                                    | -          |
| Set RTS UN Close                                                                                |            |
| Minimum Write Timeout (msec): 0  Disable Modem Ctrl At Start                                    | up 🖂 🔤     |
|                                                                                                 | -          |
|                                                                                                 |            |

Change it to 1ms or 2ms delay. Check the screenshot below:

There are reports that on certain operating systems it is possible that after installing the drivers and connecting the device the mouse pointer would become unresponsive and would act crazy.

It is a bug we have reported to Microsoft and FTDI. This bug persists in the COM communication since Windows 2000. There are two solutions available:

1)The first solution: Go to the device manager before plugging the device and mark an entry there. Then plug the EEG-SMT to the computer (and your mouse will go crazy!) leave the mouse and use *the keyboard arrows* and *TAB* to navigate in the device manager and reach the MICROSOFT SERIAL BALLPOINT DEVICE and press *Enter* on it. Then when General tab is marked (with dotted rectangle) press Right keyboard arrow which will lead you to Driver tab and using keyboard button *TAB* navigate to disable and hit enter. Check the following screenshot:

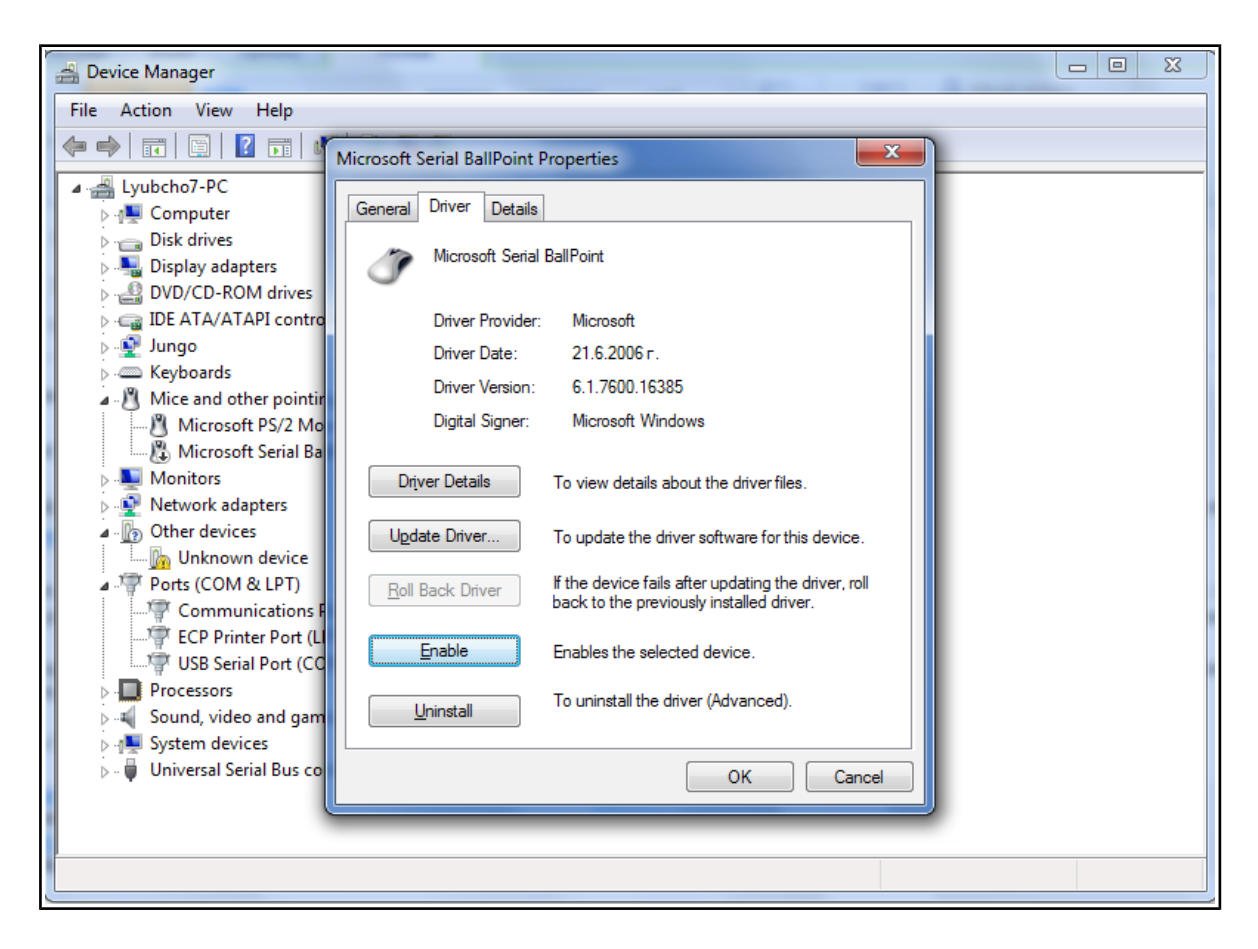

2)The second solution (Please follow carefully and at own risk): a solution that worked for me was to go into the registry (Start  $\rightarrow$  Run/Search  $\rightarrow$  "regedit"  $\rightarrow$  Enter) and edit the following value:

 $Location: HKEY\_LOCAL\_MACHINE \ System \ Current Control Set \ Services \ sermous end of the service \ Services \ Services \ Servic$ 

## Key: Start

Default value: 3

| Registry Editor                     |                                 |               |                                            |  |
|-------------------------------------|---------------------------------|---------------|--------------------------------------------|--|
| File Edit View Favorites Help       |                                 |               |                                            |  |
| ⊳ 🌗 Sentinel64                      | ^ Name                          | Туре          | Data                                       |  |
| Ser2pl                              | ab (Default)                    | REG_SZ        | (value not set)                            |  |
| Serenum                             | ab DisplayName                  | REG_SZ        | Serial Mouse Driver                        |  |
| semouse                             | ab DriverPackageId              | REG_SZ        | msmouse.inf_amd64_neutral_7a5f47d3150cc0eb |  |
| Enum                                | 80 ErrorControl                 | REG_DWORD     | 0x00000001 (1)                             |  |
| ServiceModelEndpoint 3.0.0.0        | ab Group                        | REG_SZ        | Pointer Port                               |  |
| ServiceModelOperation 3.0.0.0       | ab ImagePath                    | REG_EXPAND_SZ | system32\DRIVERS\sermouse.sys              |  |
| ServiceModelService 3.0.0.0         | 👯 Start                         | REG_DWORD     | 0x00000004 (4)                             |  |
| SessionEnv                          | 100 Tag                         | REG_DWORD     | 0x00000005 (5)                             |  |
| sffdisk                             | 🕺 Туре                          | REG_DWORD     | 0x00000001 (1)                             |  |
| ▶ <b>J</b> sffp_mmc                 |                                 |               |                                            |  |
| 5 sffp_sd Edit DWORD (32-bit) Value |                                 |               |                                            |  |
| Shared Access Value name:           |                                 |               |                                            |  |
|                                     |                                 |               |                                            |  |
| SiSRaid2                            |                                 |               |                                            |  |
| SiSRaid4 Value data:                | Base                            |               |                                            |  |
|                                     | <ul> <li>Hexadecimal</li> </ul> |               |                                            |  |
| þ 🖐 Smb                             | O Decimal                       |               |                                            |  |
| SMSvcHost 3.0                       |                                 |               |                                            |  |
| SMSvcHost 4.0                       | OK Cancel                       |               |                                            |  |
| SNMPTRAP                            |                                 |               |                                            |  |
| ⊳- <u>u</u> spidr                   |                                 |               |                                            |  |
| > Spooler                           |                                 |               |                                            |  |
| spsvc                               |                                 |               |                                            |  |

Modify Value to 4, which is Disabled and it will stop this problem occurring. Check the pictur e below:

More info on the software which the board was tested with can be found here:

#### http://www.shifz.org/brainbay/

Here you get acquainted with the main parts of the board. Note the names used on the board might differ from the names used to describe them. For the actual names check the EEG-SMT board itself.

## **3.2** How to connect more than one EEG-SMT to a single PC

A lot of customers have asked for a way of using more than two channels with our EEG-SMT. The design doesn't allow easy hardware modification to achieve that so the only way is by software means. Now this is problematic since if you plug more than one EEG-SMT they get recognized as the same device.

Furthermore, all EEG software we tested (Electric Guru, Brain Bay, Open ViBE) lacked support for two (or more) inputs, e.g. two (or more) EEG-SMTs plugged simultaneously. The good news is that it is actually possible to have more than one EEG-SMT on a computer station BUT you need to use two (or more) instances of the same software (for example you have to run Brain Bay two times). In one of the instances you will see data coming from the first of the EEG-SMTs, in the other you will see the second of the EEG-SMTs.

To continue with the good news to configure the devices in such a way you don't need additional hardware, nor you need to open them. It can be done via the USB. The steps to do so are listed below:

Important! Modifying other values than the ones suggested below might cause serious troubles and even render the EEG-SMT unrecoverable.

1. Connect EEG-SMT to a computer via the USB (and ensure no other FTDI devices are connected to the computer)

2. Make sure the drivers of the device are installed (if not install them from <a href="http://www.ftdichip.com/Drivers/VCP.htm">http://www.ftdichip.com/Drivers/VCP.htm</a>)

3. Download and extract the FT\_PROG utility from FTDI's web site: <u>http://www.ftdichip.com/Support/Utilities.htm</u>.

4. Run FT\_prog.exe and select "Scan and Parse" from the menu

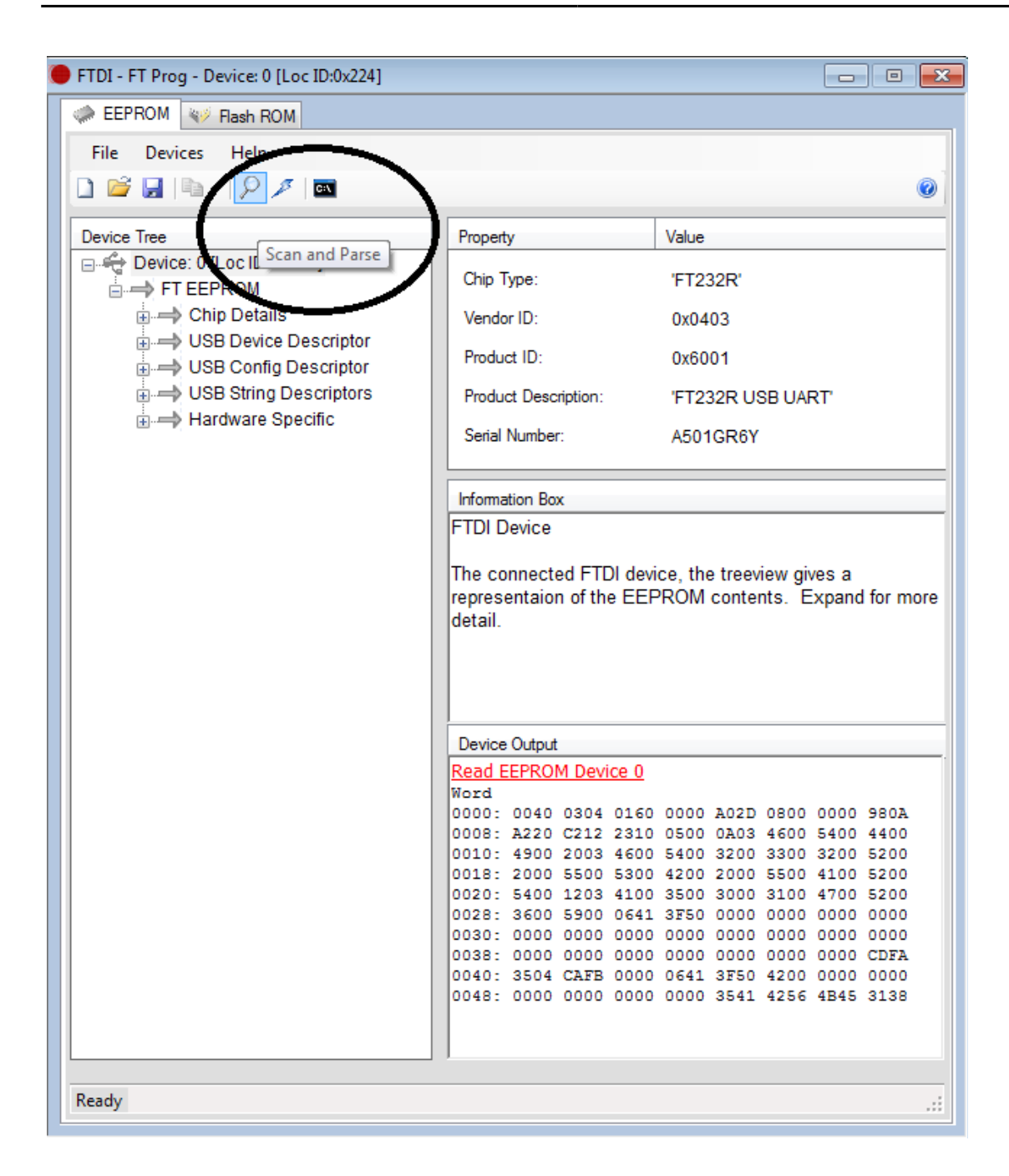

5. In the left panel navigate to "USB String Descriptors" and then in the right one make sure the "Serial Number" is enabled and the "Auto Generate Serial No" is enabled also.

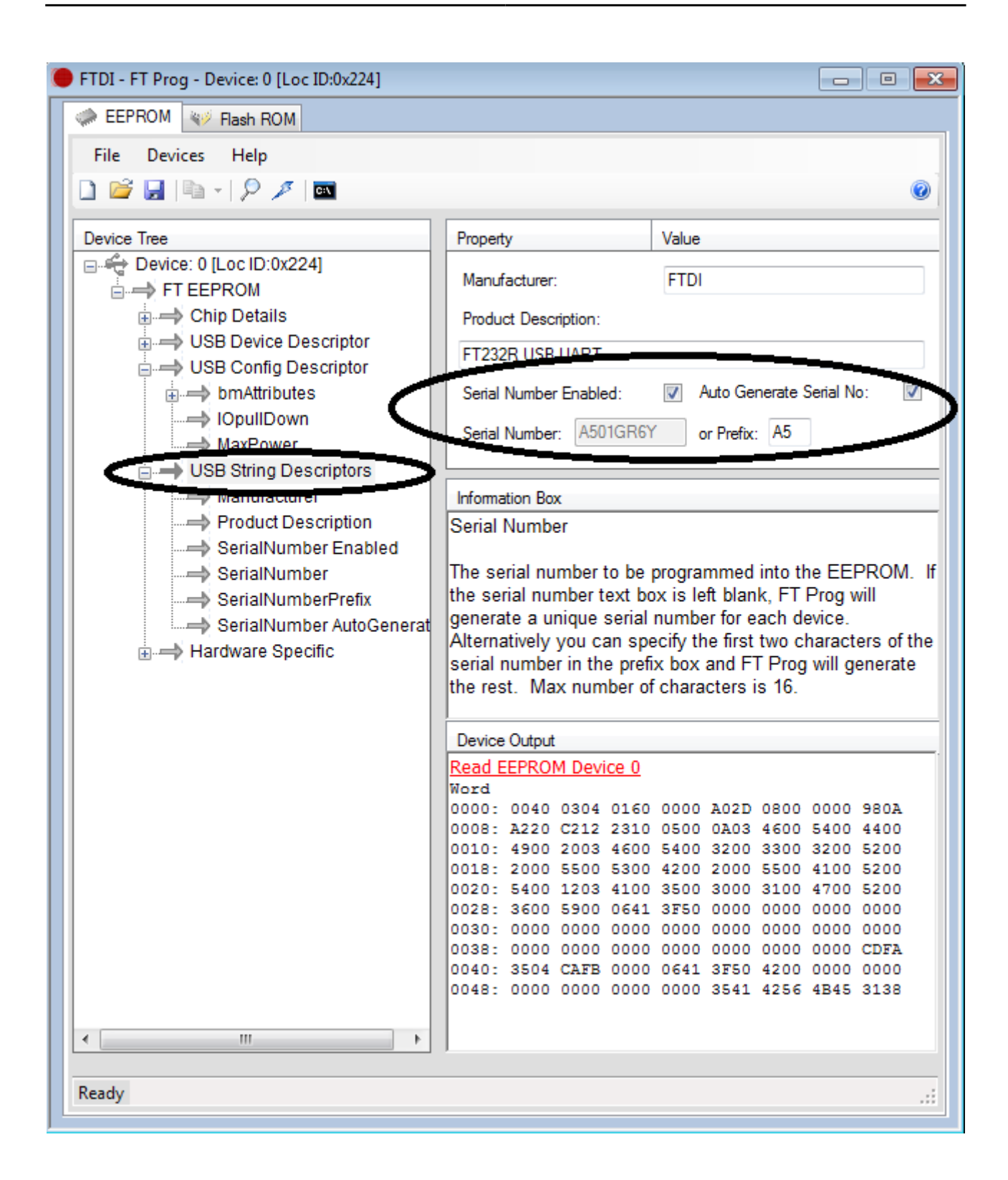

6. Right-click over Device 0 and choose to program device

| 🛑 FTDI - FT Prog - Device: 0 [Loc ID:0x224] |                         | - • ×                           |
|---------------------------------------------|-------------------------|---------------------------------|
| EEPROM W Rash ROM                           |                         |                                 |
| File Devices Help                           |                         |                                 |
| 🗋 😂 🛃 🖻 - 1 👂 🗡 🗖                           |                         | 0                               |
| Device Tree                                 | Property                | Value                           |
| Device: 0 [Loc ID:0x224]                    |                         |                                 |
| 🖶 🚽 FT EEPF 🛃 🛛 Save As Template            | îhip Type:              | 'FT232R'                        |
| Chip Apply Template                         | /endor ID:              | 0x0403                          |
| Re-Scan Device                              | roduct ID:              | 0x6001                          |
| 🗈 🚽 b 🆏 Cycle Port                          | voduct Description:     | 'FT232R USB UART'               |
| 🛶 K 💋 Program Device                        | erial Number:           | 4501CB6V                        |
| Erase Device                                |                         | A3019(01                        |
| M Close Device                              | formation Box           |                                 |
| Product Description                         | FTDI Device             |                                 |
| SerialNumber Enabled                        |                         |                                 |
| SerialNumber                                | The connected FTDI of   | levice, the treeview gives a    |
| > SerialNumberPrefix                        | representation of the E | EPROM contents. Expand for more |
| SerialNumber AutoGenerat                    | detail.                 |                                 |
| Hardware Specific                           |                         |                                 |
|                                             |                         |                                 |
|                                             | <u> </u>                |                                 |
|                                             | Device Output           |                                 |
|                                             | Read EEPROM Device      | 0                               |

7. Close FT\_prog and power cycle the EEG-SMT, then connect the second EEG-SMT

8. Open "Windows Device Manager" and if both devices are enumerated with the same COM port # change one of them to another COM port # (from Properties -> Port Settings -> Advanced -> COM port number)

9. Start two instances of a supported program (or two different supported programs). In their options set one to the COM port # of EEG-SMT#1 and the other to the COM port # of EEG-SMT#2 Note: This way you can configure more than 2 EEG-SMT devices (4 channels) as long as your USB hub (computer motherboard, power supply, etc.) is able to power the number of EEG-SMT devices connected.

# **CHAPTER 4 | EEG-SMT BOARD DESCRIPTION**

## 4.1 Outside layout

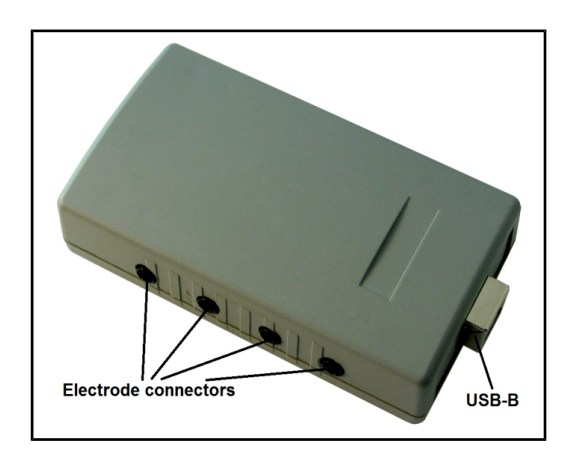

## 4.2 Inside layout (top view):

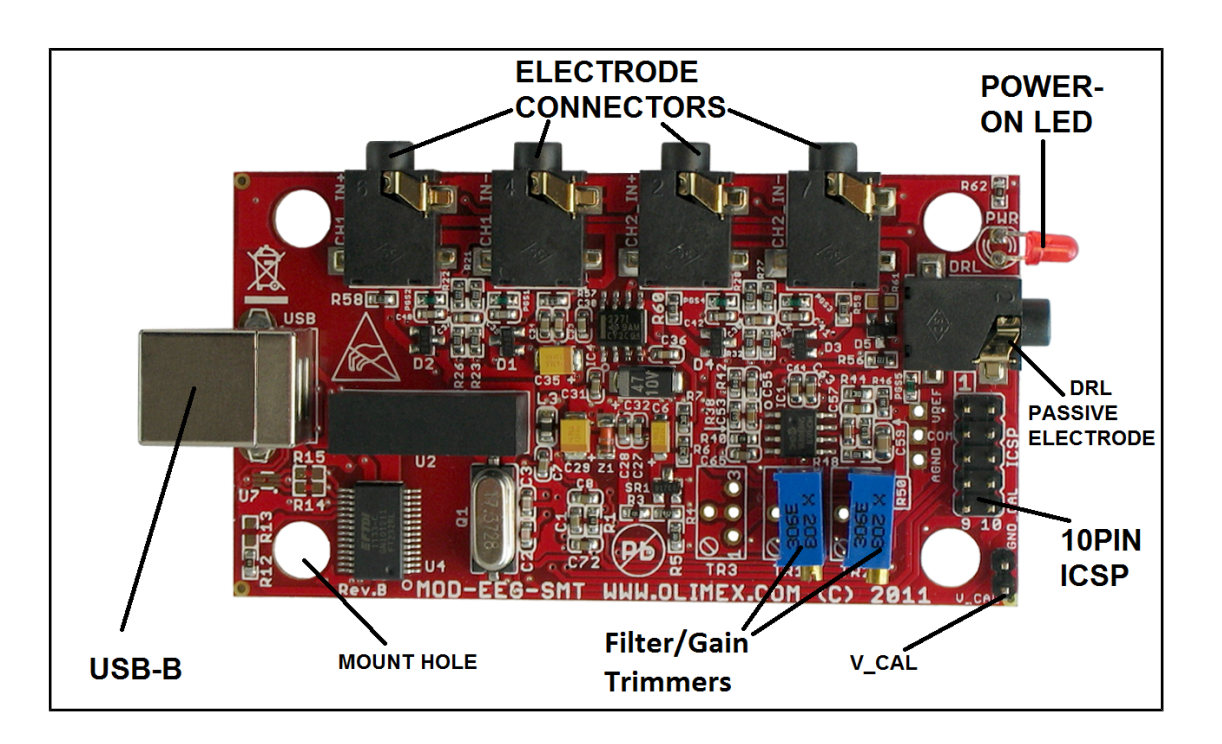

## 4.3 Inside layout (bottom view):

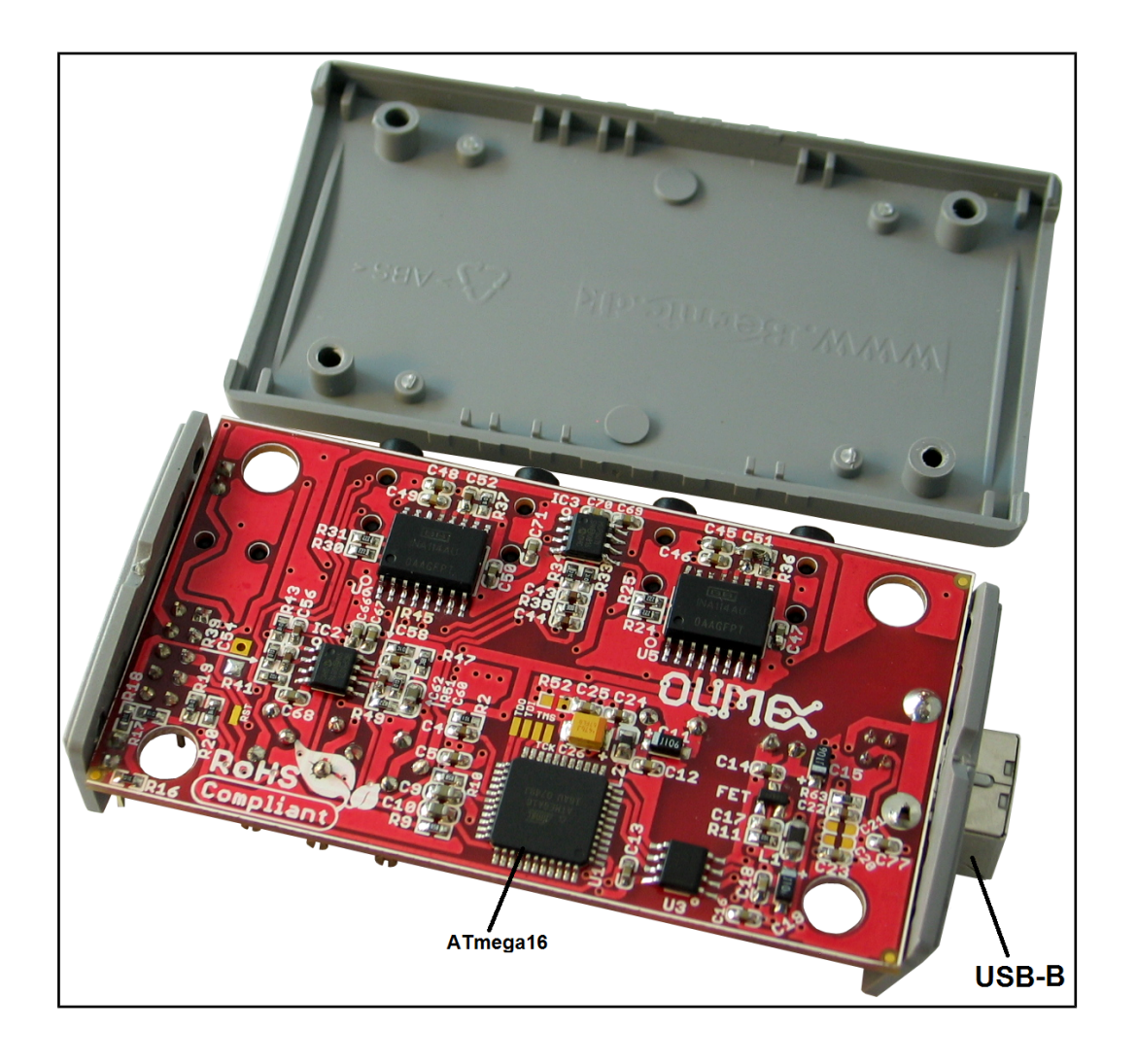

# CHAPTER 5 | THE ATMEGA16 MICROCONTROLLER

## **5.1 Processor features**

- High-performance, Low-power Atmel® AVR® 8-bit Microcontroller
- Advanced RISC Architecture
- 131 Powerful Instructions Most Single-clock Cycle Execution
- 32 x 8 General Purpose Working Registers
- Fully Static Operation
- Up to 16 MIPS Throughput at 16 MHz
- On-chip 2-cycle Multiplier
- High Endurance Non-volatile Memory segments
- 16 Kbytes of In-System Self-programmable Flash program memory
- 512 Bytes EEPROM
- 1 Kbyte Internal SRAM
- Write/Erase Cycles: 10,000 Flash/100,000 EEPROM
- Data retention: 20 years at 85°C/100 years at 25°C
- Optional Boot Code Section with Independent Lock Bits

In-System Programming by On-chip Boot Program

True Read-While-Write Operation

- Programming Lock for Software Security
- JTAG (IEEE std. 1149.1 Compliant) Interface
- Boundary-scan Capabilities According to the JTAG Standard
- Extensive On-chip Debug Support
- Programming of Flash, EEPROM, Fuses, and Lock Bits through the JTAG Interface
- Peripheral Features
- Two 8-bit Timer/Counters with Separate Prescalers and Compare Modes
- One 16-bit Timer/Counter with Separate Prescaler, Compare Mode, and Capture Mode
- Real Time Counter with Separate Oscillator
- Four PWM Channels
- 8-channel, 10-bit ADC
- 8 Single-ended Channels
- 7 Differential Channels in TQFP Package Only
- 2 Differential Channels with Programmable Gain at 1x, 10x, or 200x
- Byte-oriented Two-wire Serial Interface
- Programmable Serial USART
- Master/Slave SPI Serial Interface

- Programmable Watchdog Timer with Separate On-chip Oscillator
- On-chip Analog Comparator
- Special Microcontroller Features
- Power-on Reset and Programmable Brown-out Detection
- Internal Calibrated RC Oscillator
- External and Internal Interrupt Sources
- Six Sleep Modes: Idle, ADC Noise Reduction, Power-save, Power-down, Standby and Extended Standby
- I/O and Packages
- 32 Programmable I/O Lines
- 40-pin PDIP, 44-lead TQFP, and 44-pad QFN/MLF
- Operating Voltages
- $-\,2.7V$  5.5V for ATmega16L
- 4.5V 5.5V for ATmega16
- Speed Grades
- $-\,0$  8 MHz for ATmega16L
- 0 16 MHz for ATmega16
- Power Consumption @ 1 MHz, 3V, and 25°C for ATmega16L
- -Active: 1.1 mA
- Idle Mode: 0.35 mA
- Power-down Mode: < 1  $\mu$ A

For comprehensive information on the microcontroller visit the ATMEL's web page for a datasheet.

At the moment of writing the microcontroller's datasheet can be found at the following link:

http://www.atmel.com/dyn/resources/prod\_documents/doc2466.pdf

## 5.2 Processor memory map

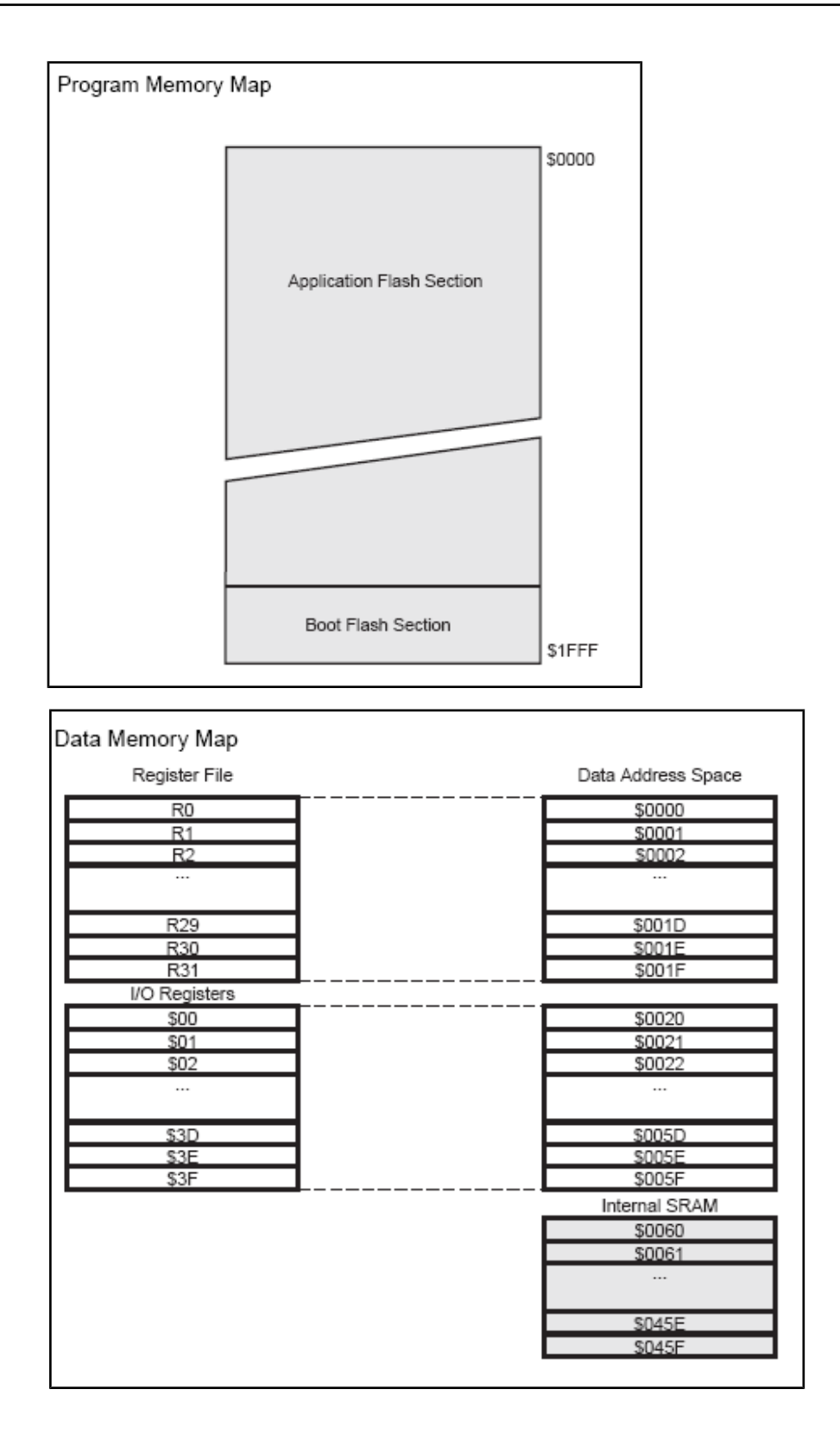

# **CHAPTER 6 | POWER SUPPLY**

## 6.1 Power supply

When EEG-SMT is connected via a USB cable to a USB host it will take its 5V power supply from the USB host source to power the board.

Additionally the board can be powered using the 10pin ICSP connector.

When powered and functional the current consumption is around 80 mA.

# CHAPTER 7 | HARDWARE

The hardware section for EEG-SMT includes description of the connectors and the jumpers.

## 7.1 ICSP connector

The 10 PIN ICSP connector provides option to reprogram the board if you want to use it as a general development board.

| Pin # | Signal Name   |
|-------|---------------|
| 1     | MOSI          |
| 2     | +5 VD VCC     |
| 3     | Not connected |
| 4     | Digital GND   |
| 5     | RST           |
| 6     | Digital GND   |
| 7     | SCK           |
| 8     | Digital GND   |
| 9     | MISO          |
| 10    | Digital GND   |

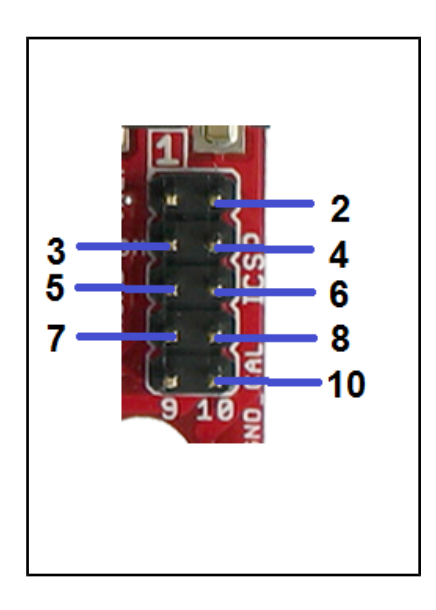

## 7.2 V\_CAL

V\_CAL is interface used for the calibration of the instrumentation amplifier INA114BU/1K. You will need to make own connector in order to calibrate it.

| Pin # | Signal Name |
|-------|-------------|
| 1     | V_CAL       |
| 2     | GND         |

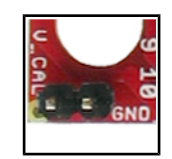

## 7.3 USB connector

| Pin # | Signal Name |
|-------|-------------|
| 1     | +5V_VBUS    |
| 2     | USBDM       |
| 3     | USBDP       |
| 4     | GND/SHIELD  |

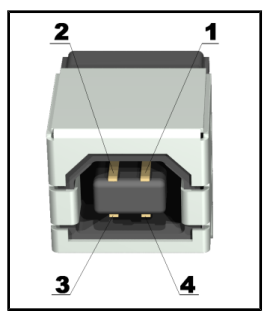

# **CHAPTER 8 | SCHEMATIC**

## 8.1 Eagle schematic

The EEG-SMT schematic is situated on the next page for quicker reference.

You can also download it as a stand-alone .pdf with better quality check the web page of EEG-SMT (located in the hardware section): <u>https://www.olimex.com/Products/EEG/OpenEEG/EEG-SMT/</u>

EEG-SMT user's manual

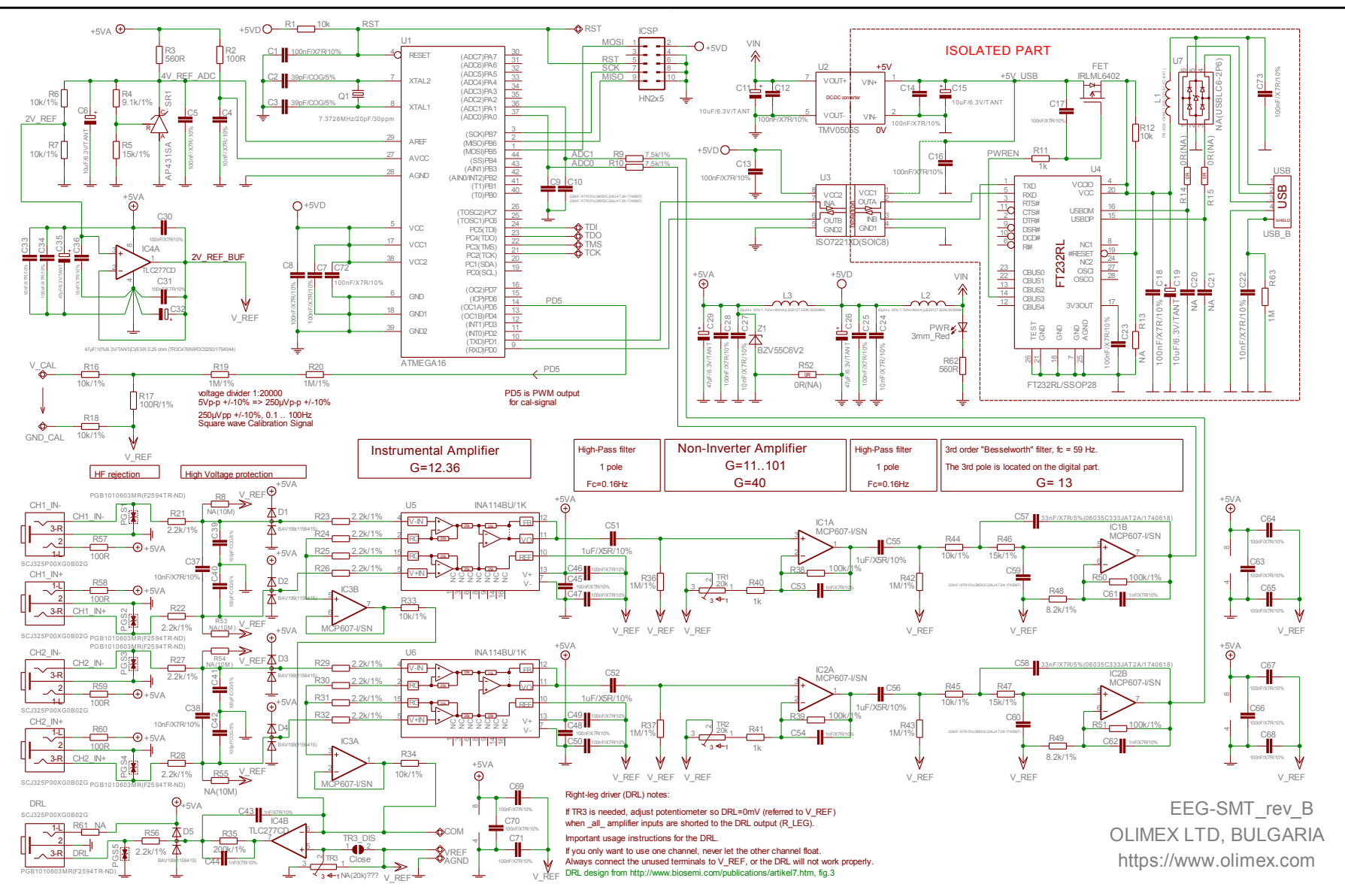

Page 30 of 33

## 8.2 Physical dimensions (without the case)

The board is shipped in a protective PVC case. These are the bare board dimensions.

Note: All measurements are in INCHES.

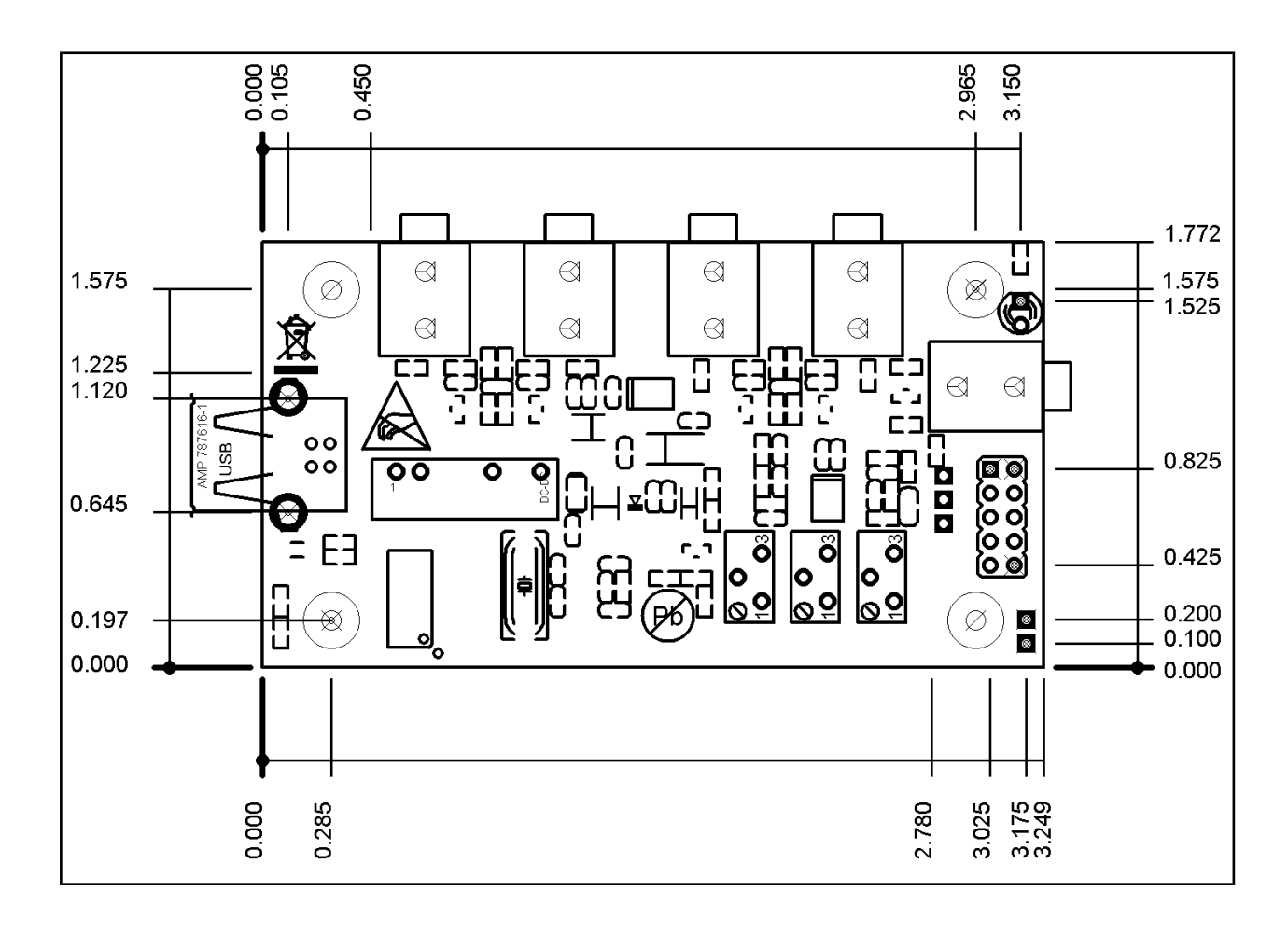

# CHAPTER 9 | REVISION INFO AND USEFUL WEB LINKS

## 9.1 Document revision

| Revision | Changes                                                                                                    | Modified<br>Pages |
|----------|----------------------------------------------------------------------------------------------------|-------------------|
| Α        | Initial Creation                                                                                                    | All               |
| В        | Added additional info on changing COM port<br>number and added info on how to resolve a conflict<br>with the mouse                                           | 10.11             |
| С        | Added info on how to change the latency timer so you can receive responses more often                                                                        | 11.12             |
| D        | Added new solution to the serial mouse problem                                                                                                    | 12                |
| Е        | Updated the name of the device in the document, updated links                                                                                                | All               |
| F        | Changed the template formatting of the document,<br>added info about OpenVibe, changed schematic with<br>a searchable one, fixed various errors and mistakes | All               |
| G        | Added new section, how to run more than one EEG-SMT on the same computer                                                                                     | 17                |
| н        | Changed disclaimer to fit properly the open hardware tag of the board                                                                                        | 2                 |

## 9.2 Web page of your device

The web page you can visit for more info on your device is <u>https://www.olimex.com/Products/EEG/OpenEEG/EEG-SMT/</u>. There you can find more info and some examples.

## 9.3 Ordering info

#### ORDER CODES:

EEG-SMT - assembled, programmed, tested, calibrated EEG device
EEG-AE - active electrode
EEG-PE - passive electrode
USB-CABLE - USB A to B cable 1.5 meter for EEG-SMT

### How to order?

You can order from our web shop or from any of our distributors. List of distributors: <u>https://www.olimex.com/Distributors</u>

Check our web site <u>https://www.olimex.com/</u> for more info.